## Федеральное Агентство по Образованию ТОМСКИЙ ГОСУДАРСТВЕННЫЙ УНИВЕРСИТЕТ СИСТЕМ УПРАВЛЕНИЯ И РАДИОЭЛЕКТРОНИКИ (ТУСУР)

Кафедра физики

**УТВЕРЖДАЮ** 

Заведующий кафедрой физики

Профессор \_\_\_\_\_ Е.М. Окс

<u>\_\_\_\_2007</u>г.

Физика

### ИЗУЧЕНИЕ ТЕПЛОПРОВОДНОСТИ ВОЗДУХА

Руководство к компьютеризованной лабораторной работе по физике

Разработчик: профессор каф. физики

В.А. Бурдовицин

Томск-2007

#### 1 Введение

Целью настоящей работы является изучение явления теплопроводности, установление основных закономерностей этого явления и определение коэффициента теплопроводности воздуха.

#### 2 Краткая теория

Рассмотрим газ, заключенный между двумя поверхностями, имеющими температуры T<sub>1</sub> и T<sub>2</sub>. Если эти температуры поддерживаются постоянными, то через газ устанавливается стационарный поток теплоты. Для простоты, чтобы рассмотреть одномерную задачу, поместим газ между двумя параллельными плоскостями (Рис.2.1) и ось X направим *дт* 

перпендикулярно к этим плоскостям. Тогда вдоль оси X будет градиент температуры  $\frac{dI}{dx}$ 

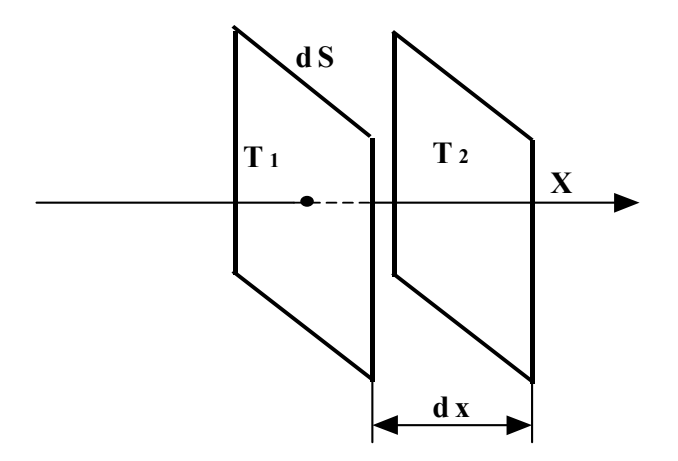

Рисунок 2.1- Схема рассмотрения явления теплопроводности.

Вдоль осей Y и Z, расположенным параллельно к ограничивающим газ поверхностям, температура не меняется. Рассмотрим поток теплоты через площадку dS=dydz, помещенную перпендикулярно к оси X. Согласно закону Фурье, количество теплоты  $\delta Q$ , перенесенное через площадку dS за время dt, равно

$$\delta Q = -\chi \frac{dT}{dx} dS dt \,. \tag{2.1}$$

Здесь **х** - коэффициент теплопроводности, определяемый как сортом газа, так и условиями: давлением, температурой.

Выражение для  $\delta Q$  слегка изменяется, если рассмотреть вместо плоской цилиндрическую конфигурацию. Пусть источником тепла служит цилиндр радиуса  $R_1$  и длины lмного большей радиуса (Рис. 2.2). В этом случае поток тепла через цилиндрическую поверхность единичной длины и радиуса r ( $R_1 < r < R_2$ ) равен

$$\frac{\delta Q}{dt} = -\chi \frac{dT}{dr} 2\pi r l \tag{2.2}$$

Введя обозначение  $P = \frac{\delta Q}{dt}$ , перепишем (2.2)

$$P = -\chi \frac{dT}{dr} 2\pi r l \tag{2.3}$$

Полагая теперь, что приемником тепла является цилиндрическая поверхность радиуса  $R_2$ , а температуры внутреннего и внешнего цилиндров равны, соответственно,  $T_1$  и  $T_2$ , можно проинтегрировать (2.3) по *r* в пределах от  $R_1$  до  $R_2$ . В результате интегрирования получим

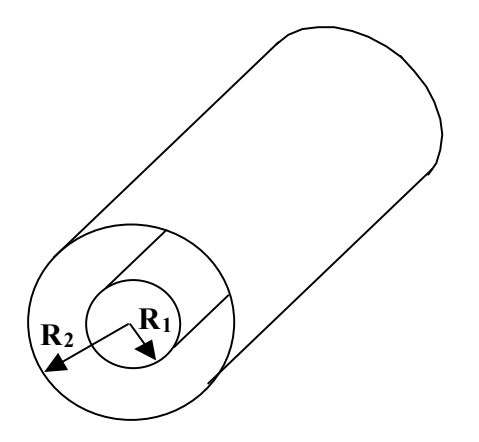

Рисунок 2.2- Рассмотрение теплопроводности в цилиндрической конфигурации.

$$\ln \frac{R_2}{R_1} = \chi \frac{2\pi l}{P} (T_1 - T_2)$$
(2.4)

Отсюда может быть получено выражение:

$$(T_1 - T_2) = \frac{1}{\chi} \frac{P}{2\pi l} \ln \frac{R_2}{R_1}.$$
 (2.5)

Выражение (2.5) следует рассматривать как рабочую формулу для выполнения настоящей лабораторной работы.

#### 3 Задание

Реализовать в эксперименте состояние баланса между теплом, выделяющимся в накаленной нити и теплом, передающимся за счет теплопроводности воздуха от накаленной нити внешнему цилиндру. По результатам эксперимента убедиться в наличии линейной зависимости между выделяемой мощностью и разностью температур нити и цилиндра, рассчитать коэффициент теплопроводности воздуха.

#### 4 Описание экспериментальной установки.

Установка для проведения экспериментов представляет собой настольный блок, внешний вид которого схематически представлен на рис. 4.1. На горизонтальной панели расположены органы управления, на вертикальной – контрольно-измерительные приборы. К органам управления относятся: выключатель 1 «Сеть»; рукоятки 2, 3 «Давление», «Реверс» управления электроприводом (в данной работе не используются); кнопки 4 выбора лабораторной работы, рукоятки 5 «Накал лампы», 6 «Напряжение анода», 7 «Нагрев нити»; переключатели 8, 9 режимов работы измерительных приборов 10, 11. Лампочки 12 служат для индикации выбранной лабораторной работы. Цилиндр 13 с нитью, используемый в настоящей работе, находится под оргстеклом в передней части установки. Электрическая схема узла, предназначенного для проведения эксперимента, показана на рис. 4.2.

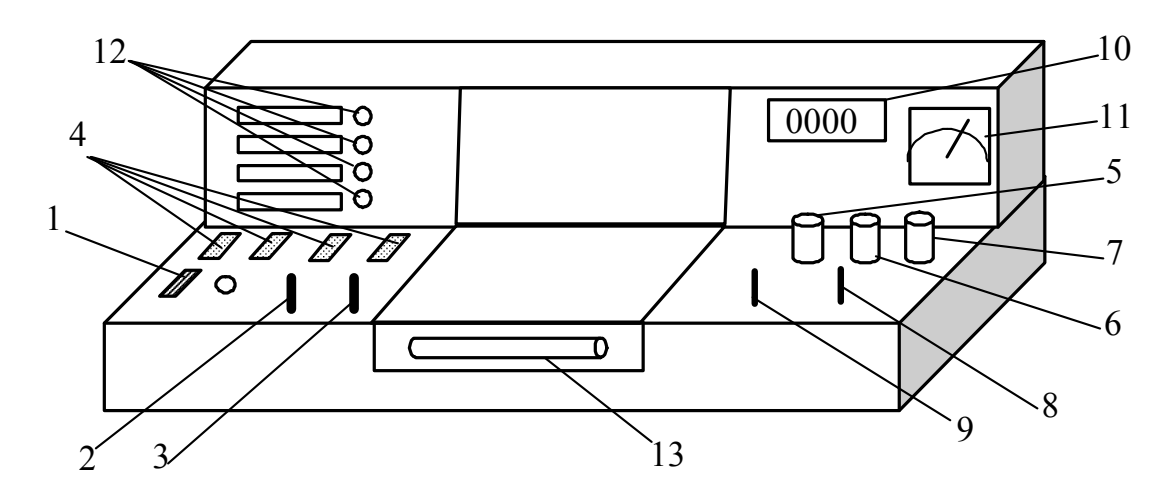

Рисунок 4.1 – Внешний вид лабораторной установки.

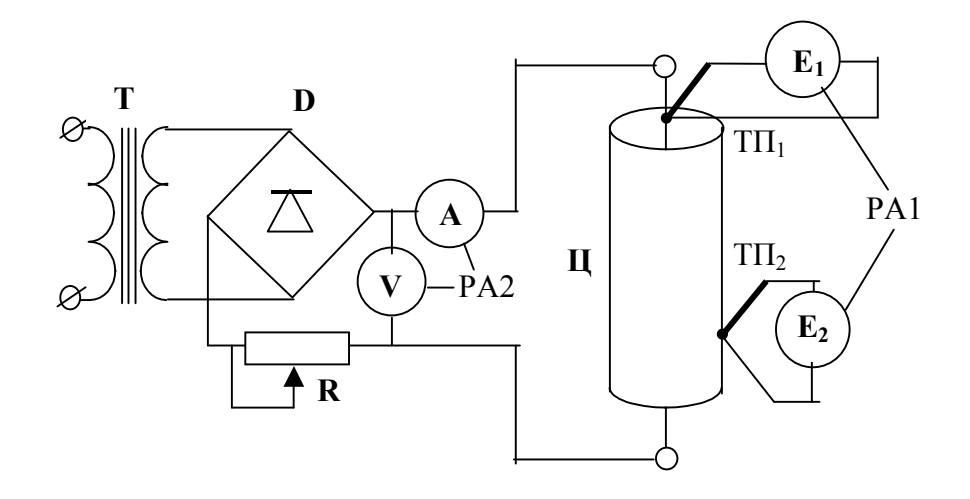

Рисунок 4.2 - Электрическая схема рабочего узла

Основные элементы схемы взаимодействуют следующим образом. Трансформатор T выдает напряжение порядка 1 В на диодный мост D. Выпрямленное напряжение поступает на нить накала, расположенную на оси приемного цилиндра II. Ток накала и напряжение на нити измеряются амперметром A и вольтметром V, соответственно. Функции вольтметра и амперметра в установке выполняет один прибор 11 РА2, который измеряет напряжение в положении 1 переключателя 8 и ток – в положении 2. Температуры нити и цилиндра измеряются термопарами TII (медь – константан), подключенными к милливольтметрам mV. Функции милливольтметров выполняет цифровой прибор 10 РА1, который подсоединяется к термопаре  $T\Pi1$  (нить) в положении 2 переключателя 9 и к термопаре  $T\Pi2$  (цилиндр) в положении 1. Переменный резистор R, управляемый рукояткой 7 «Нагрев нити», служит для регулировки тока нагрева нити.

#### 5 Порядок выполнения работы.

- 5.1 Убедиться, что все органы управления находятся в исходном состоянии: выключатель
- 1 и кнопки 4 (Рис. 4.1) выключены.
- 5.2 Вставить штепсель в розетку и включить установку выключателем 1. При этом должна загореться сигнальная лампочка, расположенная рядом с выключателем.

- 5.3 С помощью одной из кнопок 4 включить работу «Теплопроводность воздуха». О включении свидетельствует одна из лампочек 12.
- 5.4 Вращая рукоятку «Нагрев нити» против часовой стрелки, установить минимальный ток через нить накала. Выждать 2 3 минуты и занести значения тока *I*, напряжения *U* с прибора 11 (рис.4.1) и показания термопар *E*<sub>1</sub>, *E*<sub>2</sub> с прибора 10 в таблицу 5.1.

| Гаолица 5.1 Гезультаты измерении. |              |              |               |                          |                          |            |             |                         |                                            |
|-----------------------------------|--------------|--------------|---------------|--------------------------|--------------------------|------------|-------------|-------------------------|--------------------------------------------|
| N⁰                                | <b>U</b> , B | <i>I</i> , A | <b>Р</b> , Вт | <i>Е</i> <sub>1</sub> мВ | <i>Е</i> <sub>2</sub> мВ | $T_{1,0}C$ | $T_{2, 0}C$ | $T_1$ - $T_2$ , ${}^0C$ | Примеч.                                    |
| изме-                             |              |              |               | -,                       | -,                       |            |             |                         |                                            |
| рения                             |              |              |               |                          |                          |            |             |                         |                                            |
| 1                                 |              |              |               |                          |                          |            |             |                         | $\ln(\boldsymbol{R}_2/\boldsymbol{R}_1) =$ |
| 2                                 |              |              |               |                          |                          |            |             |                         |                                            |
|                                   |              |              |               |                          |                          |            |             |                         |                                            |

Таблица 5.1 Результаты измерений

<u>Примечание</u>. Если эксперимент проводится на установке, сопряженной с компьютером, то значения тока, напряжения, э.д.с. считываются из соответствующих окон на экране монитора. При выполнении работы следовать инструкциям, приведенным в разделе 6.

5.5 Повторить пункт 5.4 для 7 - 8 значений тока нагрева нити, постепенно увеличивая его. 5.6 Пользуясь градуировочной кривой (рис. 5.1), вычислить температуры  $T_1$  и  $T_2$  по измеренным  $E_1$ ,  $E_2$  и занести полученные значения в таблицу 5.1. Вместо градуировочной кривой можно использовать формулу

$$T=20,7+47 E - 0,27 E^2,$$
 (5.1)

где Т в градусах Цельсия, Е – соответствующая термо-э.д.с.в мВ.

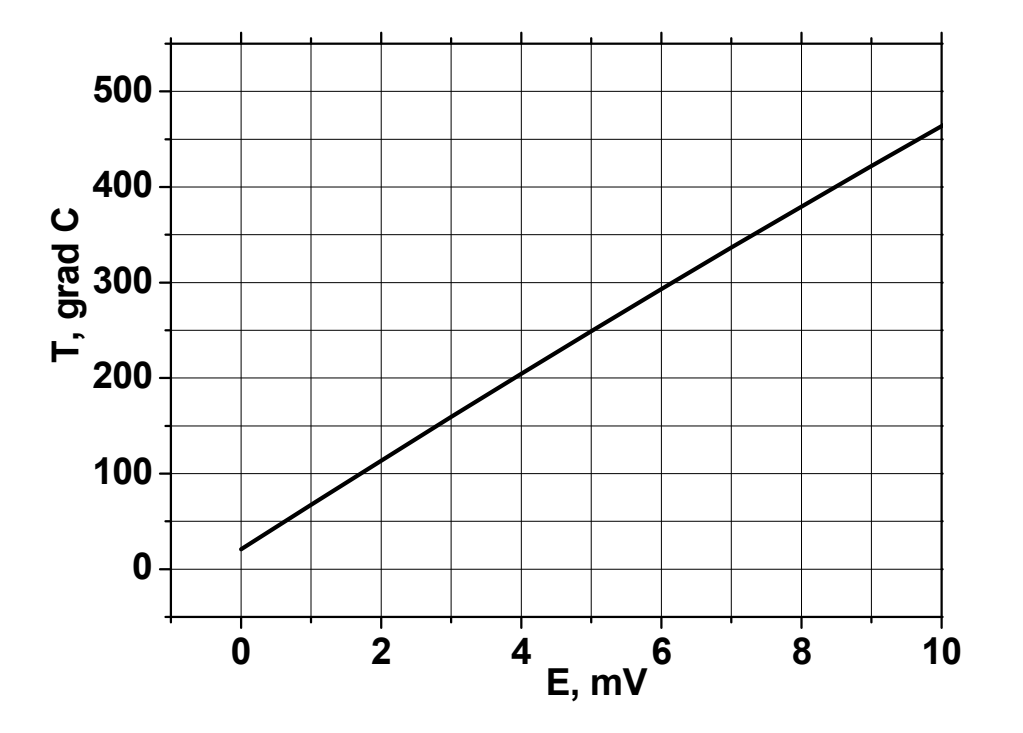

Рисунок 5.1 - Градуировочная кривая термопары медь – константан. Опорная температура  $20^{0}$  С.

5.7 По измеренным значениям *I*, *U* рассчитать мощность *P* и занести значения в соответствующие ячейки Табл. 5.1.

5.8 Используя геометрические параметры  $R_1 = 0,6$  мм,  $R_2 = 9$  мм, l = 120 мм, рассчитать

 $\ln \frac{R_2}{R_1}$  и также занести в таблицу.

5.9 Нанести измеренные и рассчитанные величины на график в координатах ( $T_1 - T_2$ ),  $P_1$ .

5.10 Рассчитать погрешности и нанести на график доверительные интервалы. Провести прямую в пределах доверительных интервалов.

5.11 По наклону прямой вычислить угловой коэффициент и рассчитать коэффициент теплопроводности воздуха и его погрешность.

5.12 Сравнить полученное значение с табличным  $(0,0257 \frac{Bm}{M*cpad})$  и сделать выводы

по работе.

# 6 Порядок выполнения работы на установке, сопряженной с компьютером.

6.1 Включить компьютер.

6.2 Войти в среду «Лаборатория», для чего нажать комбинацию клавиш Cntrl-Alt-Del, ввести имя пользователя "student", нажать "ОК". На экране высветится меню.

6.3 Установить указатель мыши на значок «Лаборатория» и нажать дважды на левую кнопку мыши. При этом открывается меню с перечнем работ.

6.4 Выбрать строку с названием работы и щелкнуть мышью. На экране появится стенд с окнами, в которых отображаются измеряемые величины, таблица и график.

6.5 Включить питание лабораторной установки кнопкой 1 «Сеть» (Рис. 4.1). При этом загорится сигнальная лампочка, расположенная рядом с кнопкой 1. Одной из кнопок 4 включить работу «Теплопроводность воздуха», после чего загорится одна из сигнальных лампочек 12, и в окнах стенда U<sub>п</sub>, I<sub>п</sub>, P<sub>п</sub>, ТЭДС<sub>нити</sub>, ТЭДС<sub>цил</sub> появятся соответствующие величины.

6.6 Вращая рукоятку 7 «Нагрев нити» против часовой стрелки, установить минимальный ток через нить накала. Выждать 2 – 3 минуты, убедиться, что цифры в окнах  $U_n$ ,  $I_n$ ,  $P_n$ , ТЭДС<sub>нити</sub>, ТЭДС<sub>цил</sub> не изменяются и зафиксировать показания, нажав мышью кнопку «Зафиксировать». Вычислить температуры нити  $T_{\rm H}$  и цилиндра  $T_{\rm u}$ , пользуясь градуировочным графиком (Рис. 4.5), либо формулой (5.1). Использование формулы предпочтительнее, поскольку позволяет повысить точность вычислений. Использование программы ЕХСЕL делает эту процедуру простой и не утомительной. Найденные значения температур следует занести в соответствующие окна стенда. После этого нажатием кнопки «Добавить результат» записать значения температур и мощности в таблицу на стенде.

6.7 Повторить пункт 6.6 для 7 - 8 значений тока нагрева нити, постепенно увеличивая его. Рекомендуется использовать интервал изменения напряжения 0,25 В. Появляющиеся в правой части стенда графики позволяют оценить качество проведенных измерений. Экспериментальные точки должны укладываться на плавные кривые. Причем кривая T<sub>н</sub> должна быть расположена выше кривой T<sub>ц</sub>. Наличие резко выпадающих точек означает промахи измерений. Эти точки следует удалить, выделив мышью соответствующую строку таблицы и нажав кнопку «Удалить результат».

6.8 Для проведения вычислений можно воспользоваться программой EXCEL. Для этого следует нажать мышью кнопку «Копировать данные в буфер», расположенную в верхней левой части экрана. Запустить EXCEL и вставить данные из буфера.

6.9 По завершении работы следует установить минимальный ток накала лампы и выключить установку кнопками 4 и 1 (Рис. 2.3), последовательно. Затем выйти из среды «Лаборатория», закрыв ее мышью, и выйти из системы, нажав последовательно «Пуск» и «Выход из системы».

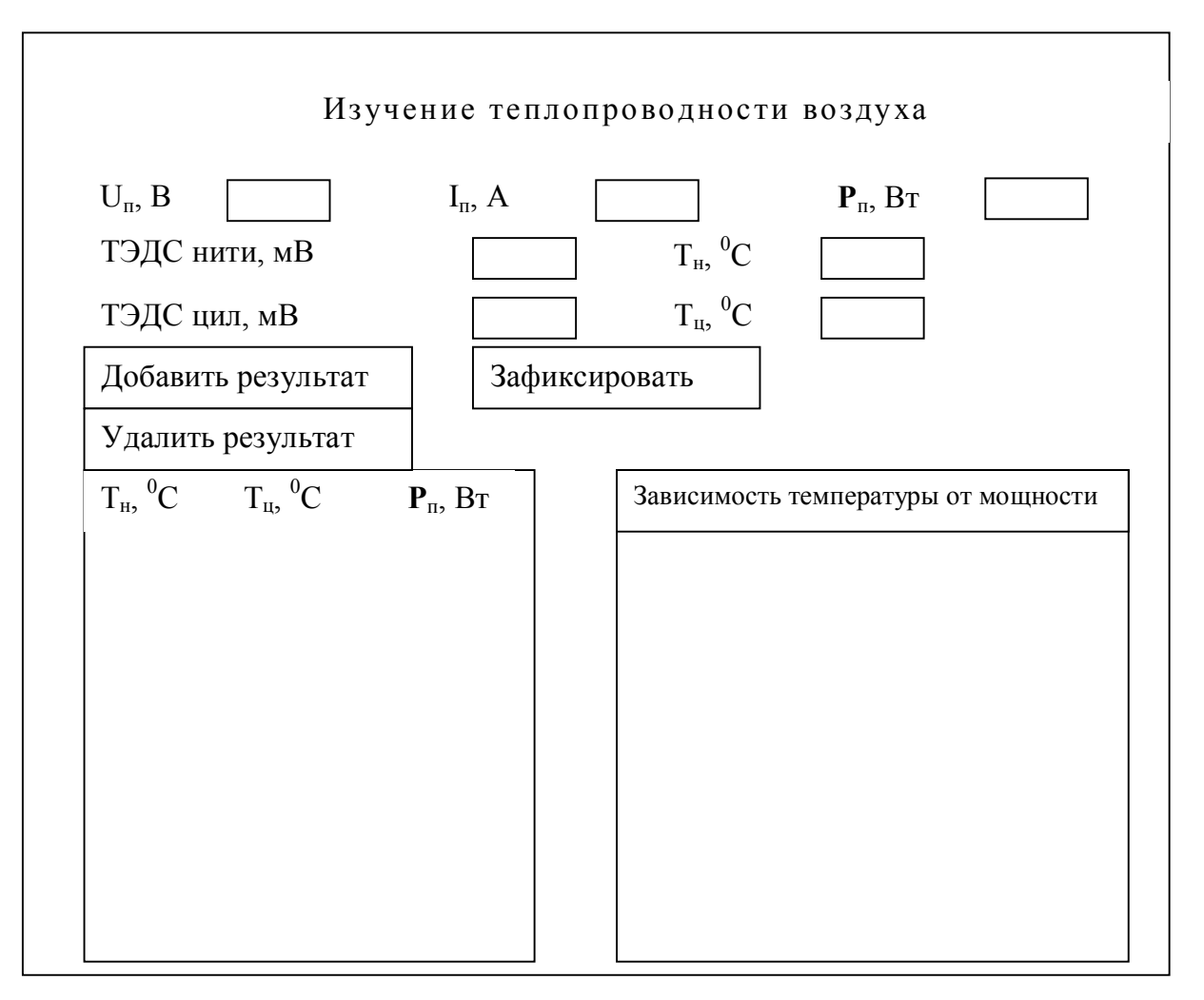

Рисунок 6.1 – Стенд на экране монитора

6.10 Перенести результаты измерений в таблицу 5.1 в рабочей тетради и произвести обработку в соответствии с пп. 5.8 – 5.12.

#### 7. КОНТРОЛЬНЫЕ ВОПРОСЫ

- 7.1 Какова цель работы?
- 7.2 В чем состоит суть явления теплопроводности?
- 7.3 Физический смысл и размерность коэффициента теплопроводности.
- 7.4 Зависимость коэффициента теплопроводности от параметров газа.
- 7.5 Закон Фурье. Его физическое толкование.
- 7.6 Как экспериментально определяется коэффициент теплопроводности?
- 7.7 О чем свидетельствует линейность графика в координатах ( $T_1 T_2$ ), **Р** и, наоборот, как

может быть истолковано отклонение экспериментальных точек от прямой.

7.8 В чем преимущество использования линеаризованного графика для определения коэффициента теплопроводности?

7.9 В чем отличие теплопроводности как механизма передачи тепла от конвекции.

7.10 Какие условия должны быть соблюдены для обеспечения возможности использования приведенных в разделе 2 модельных представлений?

7.11 Какие погрешности могут возникнуть при отклонении экспериментальной ситуации от модели?